# 9.2 Add a New Employee and Job Instance for a Volunteer (for volunteers that submit time for Volunteer L&I )

**Purpose**: Use this document to add a new employee and job instance for a volunteer that will submit time for Volunteer L&I ER in ctcLink.

Audience: Workforce Administrators/HR Staff.

- You must have at least one of these local college managed security roles:
- ZC HR Employee Maintenance
- ZZ HR Employee Maintenance
- ZZ SS Workforce Administrator

If you need assistance with the above security roles, please contact your local college supervisor or IT Admin to request role access.

# Add a New Employee and Job Instance for a Volunteer

### Add a Person

# Navigation: NavBar > Navigator > Workforce Administration > Personal Information > Add a Person

- 1. The Add a Person page displays.
- 2. The Person ID value will default to NEW; leave as is.
- 3. Select the Add Person button.

| Add a Person |                             |
|--------------|-----------------------------|
| Person ID    | NEW<br>Add Person           |
|              | Search for Matching Persons |

## **Biographical Details**

- 4. The Add a Person page displays.
- 5. The **Effective Date** will default to Today's Date, change if applicable. (This is the date the person will now exist in ctcLink, there is no Job data or Institute assigned to the person here).
- 6. Select the Format Type drop-down menu and select English.
- 7. Select the **Add Name** button.

| < Add a Person       |                     |                 |   |                  |          |               |     | M        | odify a Perso |
|----------------------|---------------------|-----------------|---|------------------|----------|---------------|-----|----------|---------------|
| Biographical Details | Contact Information | <u>R</u> egiona |   | <u>O</u> rganiza | tional l | Relationships |     |          |               |
|                      |                     |                 |   |                  |          | Person ID     | NEW |          |               |
| Name                 |                     |                 | Q | $I = \mathbb{N}$ |          | 1 of 1 ~      | Þ   | View All |               |
| *Effective D         | ate 07/30/2019      | Ē               |   |                  |          |               |     | + -      |               |
| *Format Ty           | /pe English 🗸       |                 |   |                  |          |               |     |          |               |
| Display Na           | me                  |                 |   |                  | Ad       | ld Name       |     |          |               |

- 8. The Name pagelet displays.
- 9. Enter the **First Name**.
- 10. Enter the Last Name.
- 11. Select the **Refresh Name** button.
- 12. Select the **OK** button.

| Dereon ID NEW       | Name               | ×    |
|---------------------|--------------------|------|
|                     |                    |      |
|                     |                    | Help |
| English Name Format |                    |      |
|                     |                    |      |
| Name Prefix         | Dr 🗸               |      |
| *First Name         | James              |      |
|                     |                    |      |
| Middle Name         |                    |      |
| *Last Name          | Sweetness          |      |
| Name Suffix         | ~                  |      |
| 9                   |                    |      |
| Display Name        | James Sweetness    |      |
| Formal Name         | Dr James Sweetness |      |
| Name                | Sweetness,James I  |      |
|                     |                    |      |
| OK Cancel           | Refresh Name       |      |
|                     |                    |      |
|                     |                    |      |
|                     |                    |      |

- **13.** The Biographical Details tab displays.
- 14. From the Biographic Information section, select the **Date of Birth** field, and enter the appropriate information.

Because these volunteer hours will be processed through Time & Labor/Payroll, users will require system access to enter time worked.

Please complete biographical detail and contact information tabs of Add/Modify Person screen as you would for any other regular employee. This includes adding social security number, birth date (to avoid creation of duplicate employee ID's in the system), business/college email address.

| Biographic Information |                |               |                       |
|------------------------|----------------|---------------|-----------------------|
| Date of Birth          | 07/04/1991 × 📰 | Years 28      | Months 0              |
| Birth Country          | USA Q          | United States |                       |
| Birth State            | Q              |               |                       |
| Birth Location         |                |               | Waive Data Protection |
|                        |                |               |                       |

15. From the **National ID** section, enter the social security number into the **National ID** field.

| ▼ National ID |                        | ł           | < < [ | 1-1 of 1 🗸 🕨 | ⊪ I | View All |
|---------------|------------------------|-------------|-------|--------------|-----|----------|
| *Country      | *National ID Type      | National ID |       | Primary ID   |     |          |
| USA Q         | Social Security Number | XXX-XX-XXXX |       | D            | +   | -        |

|                                                                                          |                                     | Person                      | ID NEW                |          |  |
|------------------------------------------------------------------------------------------|-------------------------------------|-----------------------------|-----------------------|----------|--|
| ame                                                                                      |                                     | Q   4 4 1of1 ¥              | ⊨ ⊨   View All        |          |  |
| *Effective Date                                                                          | 07/30/2020                          |                             | + -                   |          |  |
| *Format Type                                                                             | English 🗸                           |                             |                       |          |  |
| Display Name                                                                             |                                     | Add Name                    |                       |          |  |
| ographic Information                                                                     |                                     |                             |                       |          |  |
| Date of Birth                                                                            | <b></b>                             | fears 0 Months 0            |                       |          |  |
| Birth Country                                                                            | USA Q                               | United States               |                       |          |  |
| Birth State                                                                              | Q,                                  |                             |                       |          |  |
| Birth Location                                                                           |                                     | Waive Data Prot             | ection                |          |  |
| *Effective Date 01<br>*Sex                                                               | /30/2020 minown Legal De contracted | finition of Sex ()<br>As of | + -                   |          |  |
| Marital Status                                                                           | ~                                   |                             |                       |          |  |
| Level     "Marital Status     Language Code     Alternate ID     National ID     Q       | Full-Time Student                   | н к                         | Hof I V > >           | View All |  |
| Mattia Status Level Mattia Status Language Code Alternate ID Attional ID Ountry National | Full-Time Student                   | National ID                 | I-1 of 1 V Primary ID | View All |  |

# **Contact Information**

- 16. Select the **Contact Information** tab.
- 17. The Contact Information page displays.
- 18. Select the Add Address Detail link.

| Biographical  | Details Cont | act Information | <u>R</u> egional | Organizational Relationships |                    |                |
|---------------|--------------|-----------------|------------------|------------------------------|--------------------|----------------|
| James Sweetne | 255          |                 | -                |                              | Empl ID NEW        |                |
| B Q           | 5803         |                 |                  | H                            | 1-1 of 1 🖂         | ▶ ▶   View All |
| Address Type  | As Of Date   | Status          | Address          |                              |                    |                |
| Home          | 07/30/2019   | A               |                  |                              | Add Address Detail | + -            |

- 19. The **Address History** page displays.
- 20. Select the Add Address link.

| Address History            |         |                      |
|----------------------------|---------|----------------------|
| Address Type Home          |         |                      |
| Address History            |         | Q    4 4 1 of 1 >  4 |
| *Effective Date 07/30/2019 | Address | + -                  |
| OK Cancel Refresh          |         |                      |

- 21. The Edit Address pagelet displays.
- 22. Enter the **Street Address** on **Address Line 1** (if there is a P.O. Box you can enter it on Address Line 2).
- 23. Enter the **City**.
- 24. Select a **State** from the lookup icon.
- 25. Enter the **Postal** (Zip) Code.
- 26. Enter the **County** (optional).
- 27. Select the **OK** button.
- 28. The Address History page displays.
- 29. This time the address you entered will display on the page.

| Address History                       | e Home       |         |                                       |                      |    |               |   |   |
|---------------------------------------|--------------|---------|---------------------------------------|----------------------|----|---------------|---|---|
| Address History                       |              |         | Q                                     | I R                  |    | 1 of 1 $\vee$ | • | H |
| *Effective Date<br>Country<br>*Status | 07/30/2019 E | Address | 1956 Ambass<br>Spokane, WA<br>Spokane | ador Way<br>99224-4( | 12 |               | + | - |
| OK Cance                              | Refresh      |         |                                       |                      |    |               |   |   |

- **31.** The Contact Information tab displays.
- 32. In the **Phone Information** enter the details regarding the phone contact.
  - a. Select the **Phone Type** from the drop-down menu.
  - b. Enter the **Telephone** Number.
  - c. Enter an Extension (Optional).
  - d. Select the **Preferred** check box.

| Phone Information   |              | Н         | <ul> <li>I-1 of 1 ⊻</li> </ul> | ▶ View All |
|---------------------|--------------|-----------|--------------------------------|------------|
| *Phone Type         | Telephone    | Extension | Preferred                      |            |
| Mobile $\checkmark$ | 777/321-6987 |           | E                              | + -        |
|                     |              |           |                                |            |

- 33. In the **Email Addresses** section, enter the details regarding the email account.
  - a. Select the **Email Type** from the drop-down menu.
  - b. Enter the Email Address.
  - c. Select the **Preferred** check box.

| Biographi       | car Decaris | Contact Inform | Kegional                                       | Organi                                                     | cauunai kelauonshij | 75        |                |     |                |
|-----------------|-------------|----------------|------------------------------------------------|------------------------------------------------------------|---------------------|-----------|----------------|-----|----------------|
| lames \$wee     | tness       |                |                                                |                                                            |                     | Er        | npi ID NEW     |     |                |
| urrent Add      | resses      |                |                                                |                                                            |                     |           |                |     |                |
| E, Q            |             |                |                                                |                                                            |                     | H A       | 1-1 of 1 🗠     | F H | View All       |
| Address<br>Type | As Of Date  | Statue         | Address                                        |                                                            |                     |           |                |     |                |
| Home            | 07/30/2019  | ٨              | 1956 Ambassador<br>Spokane, WA 9922<br>Spokane | 1956 Ambassador Way .<br>Spokane, WA 99224-4012<br>Spokane |                     |           | Address Detail | +   |                |
| hone Inform     | mation      |                |                                                |                                                            |                     |           |                |     |                |
| ⊑ Q.            |             |                |                                                |                                                            | 1                   |           | 1-1 of 1 🗸 🗦   | M   | View All       |
| *Phone Type     | •           | Telephon       | 9                                              | Ex                                                         | tension             |           | Preferred      |     |                |
| Mobile          | ~           | 777/321-       | 6987                                           |                                                            |                     |           |                | •   | -              |
|                 |             |                |                                                |                                                            |                     |           |                |     |                |
| E Q             | sses        |                |                                                |                                                            | н                   | +         | 1-1 of 1 🗸 🕨   | H I | View All       |
| •Email Type     |             | *Email 4       | ddress                                         |                                                            |                     | P         | referred       |     |                |
| Home            |             | ∽ sweetie      | pie@hotmail.com                                |                                                            |                     |           |                | +   | -              |
| nstant Mess     | sage IDs ⑦  |                |                                                |                                                            |                     |           |                |     |                |
| e; q            |             |                |                                                |                                                            | þ                   |           | 1-1 of 1 🗸 🕒   | H   | View All       |
| IM Protocol     |             | *IM Domain     | *Network ID                                    |                                                            |                     |           | Preferred      |     |                |
|                 | ~           |                |                                                |                                                            |                     |           |                |     | -              |
|                 |             |                |                                                |                                                            |                     |           |                |     |                |
|                 |             | - free h       |                                                |                                                            | ata Undala 10       | de estera | Inchasta Made  |     | Correct Minter |

# Regional

- 34. Select the **Regional** tab.
- **35.** The Regional page displays.
- 36. Select an **Ethnic Group** from the lookup icon.
- 37. Select the **Primary** checkbox.
- 38. In the **Veterans** section: select a **Military Status** from the drop-down menu.
- **39.** If you select a discharge related option, the system will require the **Military Discharge Date**.
- 40. The **Smoker History** section is optional. The fields do not feed into any other tables.

| ames Su | weetness                                                  | Remain ID NEW                |
|---------|-----------------------------------------------------------|------------------------------|
|         |                                                           | Person ID NEW                |
| USA     |                                                           |                              |
| thnic G | roup                                                      | Q   I4 4 I of 1 → I View All |
|         | Regulatory Region USA Q Uni                               | ted States -                 |
|         | Ethnic Group BLACK Q Bla                                  | ck/African American          |
| istory  |                                                           | Q, I ⊨ ⊲ 1 of 1 ∞            |
|         | Effective Date                                            | Date Entitled to Medicare    |
|         | Citizenship (Proof 1)                                     | Citizenship (Proof 2)        |
| /eteran | 1                                                         |                              |
|         | Military Status Active Reserve<br>Military Discharge Date | Cdit Discharge Date          |
| oker Hi | istory                                                    |                              |
| Q       |                                                           | I∉ ∢ 1-1 of 1 ⊻ → → I View   |
|         | *Smoker                                                   | *As of                       |
|         |                                                           |                              |

# Organizational Relationships

- 41. Select the Organizational Relationships tab.
- 42. The Organizational Relationships page displays.
- 43. Select the **Employee** option. **Note:** For this particular process need, <u>Employee</u> is the option to select for Volunteers.
- 44. Select the Select Checklist Code list; select HIRE.
- 45. Select the Add Relationship button.

| Biographical Details         | Contact Information       | Regional          | Organizational Relat | ionships    |           |              |
|------------------------------|---------------------------|-------------------|----------------------|-------------|-----------|--------------|
| James Sweetness              |                           |                   |                      | Person ID   | NEW       |              |
| Choose Org Relations         | hip to Add                |                   |                      |             |           |              |
| Employee     Contingent Work | ker                       |                   |                      |             |           |              |
| Person of Interes            | st                        |                   |                      |             |           |              |
| Emp                          | pl Record 0               |                   |                      |             |           |              |
| Select Check                 | list Code Hire            |                   | ~ >>                 |             |           |              |
| Add Relation                 | onship                    |                   |                      |             |           |              |
| Save Notify                  | Refresh                   | Add               | Update/Display       | Include His | story Cor | rect History |
| araphical Details 1 Con      | tact Information I Region | nal I Organizatio | nal Relationships    |             |           |              |

- 46. An External Search Match Results pagelet displays.
- **47.** Listed are the **Integrated Search Results** to verify that the person being added does not already exist in the system.
- 48. Select the **Return** button.

| ARNING<br>r In an ext<br>lefer to the<br>Aler you so<br>ontinue ad<br>Match<br>Match | Potential du<br>Potential du<br>ternal system<br>list below for<br>elect the return<br>ding this new<br>or Criteria | th Results<br>plicates were found -<br>possible matches to the<br>button at the bottom of<br>person, or cancel this of | this person may<br>be person you are<br>of the page, you'll<br>operation. | already exist in the d<br>adding.<br>be asked whether you | atabase<br>want to |                         |   |
|--------------------------------------------------------------------------------------|----------------------------------------------------------------------------------------------------|----------------------------------------------------------------------------------------------------|---------------------------------------------------------------------------|-----------------------------------------------------------|--------------------|-------------------------|---|
| Search F                                                                             | Results                                                                                                    | uninary                                                                                                    |                                                                           | Personalize   Fi                                          | nd   View All   🗖  | First 🕢 1-6 of 6 🛞 Last | t |
| Results                                                                              | Results2                                                                                                    | Additional Information                                                                                                 | on (TTT)                                                                  |                                                           |                    |                         |   |
|                                                                                      | EMPLID                                                                                                    | Name Type                                                                                                    | Name Effective<br>Date                                                    | First Name                                                | Last Name          | National ID             |   |
| Import                                                                               |                                                                                                    | PRI                                                                                                    |                                                                           | CanvasCourse                                              | Test               | X0000000X               |   |
| Import                                                                               |                                                                                                    | PRI                                                                                                    |                                                                           | Canvas                                                    | Test               | X0000000X               |   |
| Import                                                                               |                                                                                                    | PRI                                                                                                    |                                                                           | Turra                                                     | Diesel             | X0000000X               |   |
| Import                                                                               |                                                                                                    | PRI                                                                                                    |                                                                           | Vin                                                       | Diesel             | X0000000X               |   |
| Import                                                                               |                                                                                                    | PRI                                                                                                    |                                                                           | Canvas Course                                             | Test               | X00000000               |   |
| Import                                                                               |                                                                                                    | PRI                                                                                                    |                                                                           | Суыі                                                      | Carter             | X00000000X              |   |

49. A warning message displays asking if you are sure you want to continue.

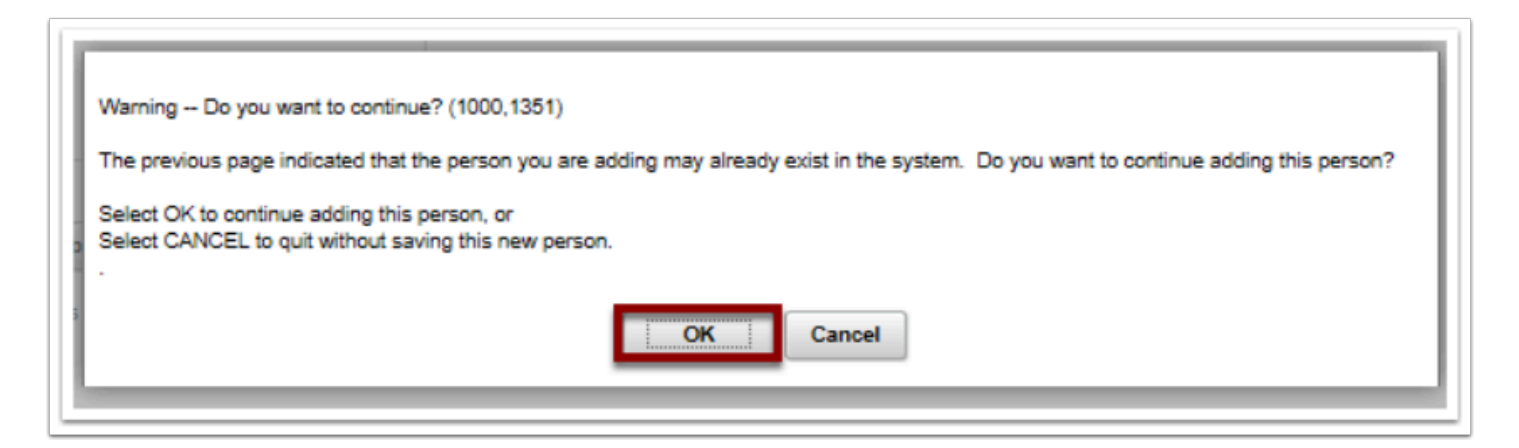

51. The Job Data page displays for use in the next section: Adding a Job Instance.52. On the Work Location tab enter Company, Department, Location.

| ployee                             |                               | Empl ID 101034534<br>Empl Record 0 |                          |                    |             |
|------------------------------------|-------------------------------|------------------------------------|--------------------------|--------------------|-------------|
| rk Location Details 🕐              |                               |                                    |                          | Find First 🛞 1 o   | of 1 🕟 Last |
| *Effective Date                    | þ4/02/2021                    |                                    |                          | Go To Row          | + -         |
| Effective Sequence                 | 0                             |                                    | *Action Hire             |                    | $\sim$      |
| HR Status                          | Active                        | 1                                  | Reason                   |                    | $\sim$      |
| Payroll Status                     | Active                        | *Job In                            | dicator Primary Job      |                    | $\sim$      |
|                                    | Calculate Status and          | Dates                              |                          |                    |             |
| Dosition Number                    | 0                             |                                    |                          | Current            |             |
| Position Number                    | Quarrida Resilion D           | ato                                |                          |                    |             |
| Backler Fater Bate                 | Overnoe Position D            | ata                                |                          |                    |             |
| Position Entry Date                | Position Management           | Record                             |                          |                    |             |
| *Regulatory Region                 | USA Q                         | Linited States                     |                          |                    |             |
| *Company                           | Q                             | United States                      |                          |                    |             |
| *Business Unit                     | HR890 Q                       | SBCTC                              |                          |                    |             |
| *Department                        | Q                             |                                    |                          |                    |             |
| Department Entry Date              | 31                            |                                    |                          |                    |             |
| *Location                          | Q                             |                                    |                          |                    |             |
| Establishment ID                   | Q,                            |                                    | Date Crea                | ated 04/02/2021    |             |
| Last Start Date                    | 04/02/2021                    |                                    |                          |                    |             |
| Expected Job End Date              | 31                            |                                    |                          |                    |             |
| ob Data Em;                        | ployment Data                 | Earnings Distribution              | Benefits Pro             | gram Participation |             |
| OK Cancel Apply                    |                               |                                    |                          |                    |             |
| Location   Job Information   Job L | abor   Payroll   Salary Plan. | Compensation   CTC Job Data   C    | TC Earnings Distribution |                    |             |

- 53. Select the Job Information tab.
- 54. The Job Information page displays.
- 55. Select the Job Code (Description Volunteer).
- **56.** Select the **Empl Class** drop-down menu and select the appropriate classification (**Volunteer**).

#### **Regular/Temporary**:

| Work Location Jo   | b Information Job Labor P  | ayroll Salary Plan Co | mpensation CTC Job Data C | TC Earnings Distribution  |                    |           |
|--------------------|----------------------------|-----------------------|---------------------------|---------------------------|--------------------|-----------|
| ames Sweetness     |                            |                       | Empl ID 101034534         |                           |                    |           |
| nployee            |                            |                       | Empl Record 0             |                           |                    |           |
|                    |                            |                       |                           |                           |                    |           |
| ab Information Dat | -11- (D)                   |                       |                           |                           | 1 of 1 🗸           |           |
| ob information Dec | ans (7)                    |                       |                           |                           |                    |           |
|                    |                            |                       |                           |                           |                    |           |
|                    | Effective Date 04/02/2021  |                       |                           |                           | Go To Row          |           |
|                    | Effective Sequence 0       |                       |                           | Action Hire               |                    |           |
|                    | HR Status Active           |                       |                           | Reason                    |                    |           |
|                    | Payroll Status Active      |                       |                           | Job Indicator Primary Job |                    |           |
|                    |                            |                       |                           |                           | Current            |           |
|                    | *Job Code                  | Q                     |                           |                           |                    |           |
|                    | Entry Date                 |                       |                           |                           |                    |           |
|                    | Supervisor Level           | Q                     |                           |                           |                    |           |
|                    | Supervisor ID              | Q                     |                           |                           |                    |           |
|                    | Reports To                 | Q                     |                           |                           |                    |           |
|                    | *Regular/Temporary Regular | ~                     | *Full/Part                | Full-Time V               |                    |           |
|                    | Empl Class                 | ~                     | *Officer Code             | None 🗸                    |                    |           |
|                    | *Regular Shift Not Applic  | able 🗸                | Shift Rate                |                           |                    |           |
|                    |                            |                       | Shift Factor              |                           |                    |           |
| Standard Hours (   | 2                          |                       |                           |                           |                    |           |
|                    | Standard Hours             | 40.00                 | Work Period               | W Q Weekly                |                    |           |
|                    | FTE                        | 0.000000              |                           |                           |                    |           |
| Contract Number    | 0                          |                       |                           |                           |                    |           |
| Contract Humber    | Contract Number            | 0                     |                           | Next Contract Number      |                    |           |
|                    | Contract Number            | 4                     |                           | Hex Connect Homost        |                    |           |
| -                  | Contract type              |                       |                           |                           |                    |           |
| USA                |                            |                       |                           |                           |                    |           |
| Job Data           | Employment Data            |                       | Earnings Distribution     | Benefits Pro              | gram Participation |           |
|                    |                            |                       |                           |                           |                    |           |
| OK Cancel          | Apply                      |                       |                           |                           |                    | C Refresh |

# Payroll

- **57.** Select the Payroll ab.
- Payroll tab within job data screen must show volunteers enrolled in "Payroll for North America" and Absence System "Other" as shown in the following example.
- 59. College Volunteer Pay group "Vxx"
- 60. Tax Location code: WAST00

| Work Location Job Information Job Labor Payroll Salary Plan<br>Innes Sweetness<br>Iployee                                                                                                    | Compensation CTC Job Data CTC E<br>Empl ID 101034534<br>Empl Record 0 | arnings Distribution                                                   |           |  |
|----------------------------------------------------------------------------------------------------|-----------------------------------------------------------------------|------------------------------------------------------------------------|-----------|--|
| yroll Information ⑦                                                                                                    |                                                                       |                                                                        | 1 of 1 🗸  |  |
| Effective Date 04/02/2021<br>Effective Sequence 0<br>HR Status Active<br>Payroll Status Active<br>*Payroll Status Active<br>*Payroll System Payroll for North America<br>Absence System Other | idol.                                                                 | Action Hire<br>Reason<br>Indicator Primary Job                         | Go To Row |  |
| Payroll for North America ⑦ Pay Group Pay Group Q Employee Type Q Tax Location Code Q GL Pay Type Combination Code                                                                            |                                                                       | Holiday Schedule<br>*Tipped<br>FICA Status Subject<br>Edit CharlFields | Q<br>▼    |  |
| Job Data Employment Data                                                                                                    | Earnings Distribution                                                 | Benefits Program Parti                                                 | cipation  |  |

Note: FirstLink Colleges with already active volunteers in ctcLink will need to terminate current volunteer records and rehire them by adding additional job instance. This step is crucial, as volunteers must show Payroll for North America as the payroll system under Payroll Tab in Job Data. (Making edits to this screen through correct history does not allow users to override this field.)

# Salary Plan (if applicable)

- 61. **If applicable (optional)**: Select the **Salary Plan** tab (this is a setup value and a college will need this setup to use it in these screens).
- 62. The Salary Plan page displays.
- 63. The Salary Admin Plan defaults to PE.
- 64. The (Salary) Grade defaults to V.

| Work Location Job Inf                     | ormation Job Labor P                  | ayrol Salary Plan      | Compensation CTC Job Data C  | CTC Earnings Distribution |              |           |
|-------------------------------------------|---------------------------------------|------------------------|------------------------------|---------------------------|--------------|-----------|
| Employee                                  |                                       |                        | Empl Record 0                |                           |              |           |
| Salary Plan Details 🧿                     |                                       |                        |                              |                           | 1 of 1 🗸     |           |
|                                           | Effective Date 04/02/202              | 21                     |                              |                           | Go To Row    |           |
| Ef                                        | fective Sequence 0                    |                        |                              | Action Hire               |              |           |
|                                           | HR Status Active                      |                        |                              | Reason                    |              |           |
|                                           | Payroll Status Active                 |                        |                              | Job Indicator Primary Job | Current (**) |           |
| C                                         | Salary Admin Plan Grade Step          | Q C                    | tule                         | Grade Entry Date          | Current L    |           |
| Job Data                                  | Employment D                          | ala                    | Earnings Distribution        | Benefits Program Pa       | rticipation  |           |
| OK Cancel<br>Work LocationJob Information | Apply<br>Job LaborPayrollSalary Plant | CompensationCTC Job Da | etaCTC Earnings Distribution |                           |              | ≳ Refresh |

# **CTC Earnings Distribution**

- 65. Select the CTC Earnings Distribution tab.
- 66. Earnings code: VOL.
- 67. Chartfield configuration assigned to this pay group must reflect **account code** of **5010050** (Labor and Industries) as shown in example below:

|                                                   | ChartField Common Component                      |                            | ×        |
|---------------------------------------------------|--------------------------------------------------|----------------------------|----------|
|                                                   | Look Up Account ×                                |                            | Help 🔺   |
| Earnings Account Mapping<br>Employee ID 101034534 | Help<br>Search by: Account v begins with 5010050 |                            |          |
| Combination Code Q                                | Search Cancel Advanced Lookup                    |                            |          |
|                                                   | View 100 III III III IIII                        |                            |          |
| ChartField Detail                                 | Account Description Account Type Control Flag    |                            |          |
| Operating Unit Account Fund Code Appropriat       | 5010050 Labor &Industries E N Code               | e PC Business Unit Project | Activity |
| Q 5010050 Q Q                                     |                                                  | ٩) (٩) ٩) ٩                | Q        |
| Ok Cancel                                         |                                                  |                            |          |
|                                                   |                                                  |                            | Ψ.       |
|                                                   |                                                  |                            | ►        |

## **Benefit Program Participation**

- 68. Select the Benefits Program Participation page.
- 69. Benefit Record Number on this screen must display Company Number.
- **70.** Volunteers must be enrolled in Base Benefits with **SB0** benefit program on Benefits Participation Screen as shown below.

| A 2004 1722 77                          | Emplito                        |                  |
|-----------------------------------------|--------------------------------|------------------|
| mployee                                 | Empl Record 0                  |                  |
| Benefit Status 🛞                        | ۹. ۱                           | 4 4 1 of 1       |
| Benefit Record Number 890               |                                | Go To Row        |
| Effective Date 01/06/2020               |                                |                  |
| Effective Sequence 0                    | Action Mire                    |                  |
| HR Status Active                        | Reason                         |                  |
| Payroll Status Active                   | Joo indicator Primary Job      | 0                |
| *Benefits System Base Benefits          | 9                              | urrent           |
|                                         | Benefits Employee<br>Status    | Active           |
| Annual Benefits Base Rate               | USD                            |                  |
| Benefits Administration Eligibility ③   |                                |                  |
| BAS Group ID                            | 9                              |                  |
| Ele Del                                 | Dis Did 2                      | - FM 3           |
| cig ris t                               | engrost                        |                  |
| Elig Fld 4                              | Elig Fid 5                     | g Fld 6          |
| Elig Fid 7                              | Elig Fid 8                     | g Fid 9          |
|                                         |                                |                  |
| Benefit Program Participation Details 🕐 | Q : ( ( 10                     | Et 🛛 🗼 🕴 Vew All |
| *Effective Date 01/06/2020              | Currency Code USD              | + -              |
| Banafit Prove and 1980                  | 9                              |                  |
| and the second                          | 403b/457 retire tax offer cont |                  |
|                                         |                                |                  |

# Employment Data/Time Reporter

- 71. Select the **Employment Data link** and then select the **Time Reporter data link**.
- 72. The Time and Labor Data pagelet displays.
- 73. Elapsed Time Template: CTC\_ELAPSE.
- 74. Workgroup: College specific Volunteer group.
- 75. Task group: CTCTSKGRPN.

|                       | Time and Labo              | r Data               |                       |
|-----------------------|----------------------------|----------------------|-----------------------|
|                       |                            | Empl ID              | Help<br>Empl Record 0 |
| Time Reporter Data    |                            | Q I H                |                       |
| *Effective Date       | 12/01/2020 🗰 🍄 👘 St        | atus Active ~        | + -                   |
| *Time Reporter Type   | Elapsed Time Reporter      | ~                    | Payroll               |
| Elapsed Time Template | CTC_ELAPSE Q CTC Elapsed T | ime Rptg Tmplt       | Send Time to Payroll  |
| Punch Time Template   | Q                          |                      | Commitment Accounting |
| Time Period ID        | Q                          |                      | For Teskgroup         |
| *Workgroup            | Volunte Q Volunte          | eer                  | For Department        |
| *Taskgroup            | CTCTSKGRPN Q CTC Taskg     | roup Non Commit Acct |                       |

- 76. Select **OK**.
- 77. Select Apply.
- 78. Compensation Rate is zero as it is a volunteer.
- 79. Select **OK**.
- 80. Record is created.

## Entering General Deduction for Volunteer L&I ER

You must have at least one of these local college managed security roles:

- ZC Payroll Data Maintenance
- ZZ SS Payroll
- ZZ Payroll Data Maintenance
- ZZ Payroll Processing

If you need assistance with the above security roles, please contact your local college supervisor or IT Admin to request role access.

#### Navigation: NavBar > Navigator > Payroll for North America, Employee Pay data USA > Deductions, Create General Deductions

- 1. The Deductions, Create General Deductions search page displays.
- 2. Enter Search Criteria.

- 3. Select the **Search** button.
- 4. The Deductions, Create General Deductions page displays.
- 5. For MedAid deduction processing, **Deduction Code 000201** must be added to employee's pay data(Volunteer L&I ER).
- 6. Process complete.